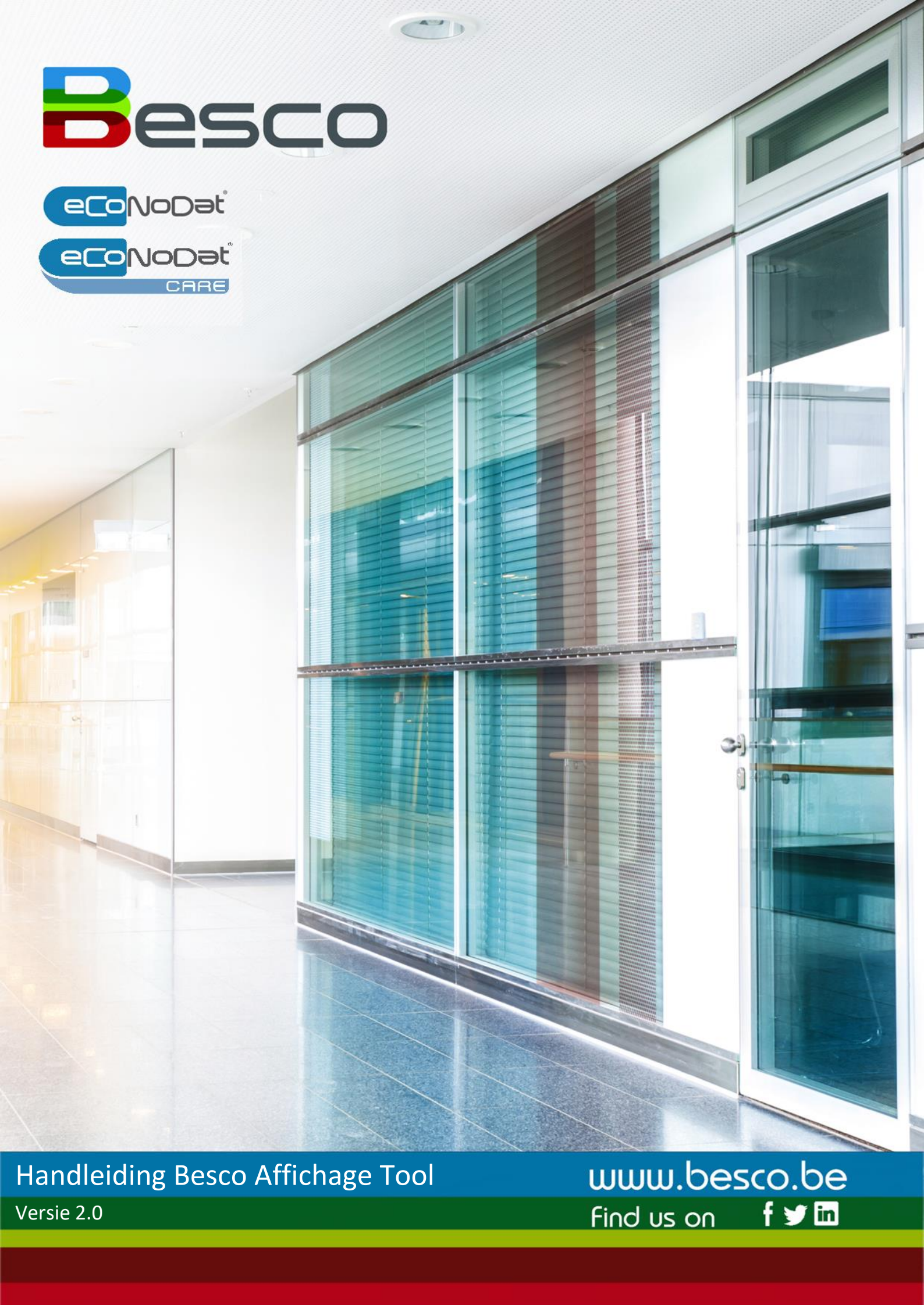

# Inhoud

| VER | SIEBEHEER    | 3 -    |
|-----|--------------|--------|
| voo | RWOORD       | 4 -    |
| 1   | LOGIN        | 5 -    |
| 2   | OVERZICHT    | 5 -    |
| 3   | SUPPLEMENTEN | - 12 - |
| 4   | MIJN PROFIEL | - 13 - |
| 5   | AFFICHES     | - 17 - |

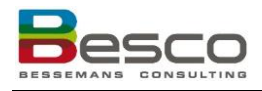

### Versiebeheer

| Datum           | Versie | Gewijzigd                                              |
|-----------------|--------|--------------------------------------------------------|
| 4 Oktober 2024  | 1.0    | Eerste officiële versie                                |
| 27 januari 2025 | 2.0    | Toevoeging oranje indicatie                            |
| 07 Mei 2025     | 3.0    | Toevoeging eigen nomenclatuur en "Mijn profiel" pagina |

#### Voorwoord

Vanaf 1 maart 2024 is het voor heel wat zorgverleners en -organisaties verplicht om tarieven te afficheren. Het RIZIV voorziet hiervoor modelaffiches. Maar deze invullen & vooral up-to-date houden is een tijdrovende klus. Zeker voor ziekenhuizen of praktijken met meerdere wachtruimtes en meerdere zorgverleners. Met onze automatische affiche-tool is dit echter in enkele klikken gebeurd.

Deze affichage-tool combineert data van twee van onze Besco modules. De eCoNoDat module voor de informatie omtrent de nomenclatuur. En de Care module voor de nodige info omtrent de zorgverstrekkers en zorginstellingen.

# eCoNoDat<sup>®</sup>

Voor de ziekenhuizen, mutualiteiten, verzekeringsmaatschappijen en softwarebedrijven is **eCoNoDat**<sup>®</sup> een onmisbare schakel voor de volledige informatie en optimale interpretatie van de ingewikkelde en steeds wijzigende wetgeving. Geen tijdrovend speurwerk meer in alle soorten papieren dossiers, maar handige opzoek- en filtermogelijkheden die ervoor zorgen dat alle gebruikers binnen enkele seconden de meest uiteenlopende nomenclatuur gerelateerde informatie op hun scherm of via rapporten beschikbaar hebben.

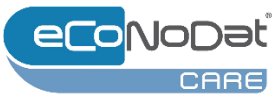

De module Care geeft de informatie weer i.v.m. de zorgverstrekkers en instellingen, hetgeen belangrijk is voor een correcte tarificatie. Naast de huidige situatie is een historiek van de voorbije jaren beschikbaar voor controle of (her-)facturatie.

## 1 Login

U krijgt toegang tot onze Affichage tool via de door u ontvangen login. Deze gegevens kunt u invullen op de loginpage.

|   | Affichage | 1       |
|---|-----------|---------|
|   |           |         |
|   | Password  | <b></b> |
| ( | Login     |         |
|   |           |         |

#### 2 Overzicht

| Overzicht      | Via het Besco                                   | logo kan                                   | steeds                         | terug                       | gekeerd word                                      | len naar het Hon                                        | ne scherr                      | n:                      |                     |
|----------------|-------------------------------------------------|--------------------------------------------|--------------------------------|-----------------------------|---------------------------------------------------|---------------------------------------------------------|--------------------------------|-------------------------|---------------------|
|                | OVERZICE                                        | T SUPPLEMENTEN                             | MIJN PROFIEL                   | ADMIN                       |                                                   |                                                         |                                | -                       | BEECO &             |
|                | Desco                                           |                                            |                                |                             |                                                   |                                                         |                                | -                       | BEBEOF              |
|                |                                                 | Noom                                       | Rizivoummer                    | KEO-nummer                  | Beroep                                            | Conventionering                                         | Loatste ofdruk                 | Campus   /              | Ooklig              |
|                | To TO AND                                       | ANDROV                                     |                                |                             | Vroedvrouw                                        | Geconventioneerd                                        |                                | (delouit)               | 🖬 🛪 🛔               |
|                | Automa Automa                                   | A10222                                     | billet?"                       |                             | Kinesitherapeut                                   | Geconventioneerd                                        |                                | (detault)               | 🖬 × 🖤               |
|                | and a second                                    | 10.00                                      | 10.00400                       |                             | Kinesitherapeut                                   | Geconventioneerd                                        | 28/04/2025 13:37:25            | (default)               |                     |
|                |                                                 | 101.010                                    | 100.000                        |                             | Kinesitherapeut                                   | Geconventioneerd                                        | 28/04/2025 13:37:25            | (default)               | <b>a</b> •          |
|                | 1004                                            | 10.0000                                    |                                |                             | Kinesitherapeut                                   | Geconvendorserd                                         | 28/04/2025 13:37:25            | (default)               | <b>•</b> ×          |
|                |                                                 | to an and a                                |                                |                             | Kinesitherapeut                                   | Geconventioneerd                                        | 28/04/2025 13:37:25            | (default)               | × 12                |
|                |                                                 | and a                                      | 10001703                       |                             | Kinesitherapeut                                   | Geconventioneerd                                        | 28/04/2025 13:37:25            | (default)               |                     |
|                | and the second second                           | COUNSESS                                   | 10000408                       |                             | Kinesitherapeut                                   | Geconventioneerd                                        | 28/04/2026 13:37:25            | (default)               | <b>1</b> ×          |
|                | P8.6.                                           | DELEVISION                                 | 5096312                        |                             | Kinesitherapeut                                   | Geconventioneerd                                        | 28/04/202513:37:25             | (default)               | X X                 |
|                | •                                               | Pogini                                     | s Ivan I                       |                             |                                                   |                                                         |                                | Pagina I van I, rij(en) | /1 tot 248 von 248. |
| Manu ovorzicht |                                                 | nagina ka                                  | n ic 2 u                       | orsch                       | illondo kouzo                                     | schorm toruguin                                         | dan Ova                        | rzicht o                |                     |
| wenu overzicht | Supplemente                                     | pagina ka<br>n.                            | an je 2 v                      | /erscn                      | illende keuze                                     | scherm terugvin                                         | den. Ove                       | rzicht ei               | n                   |
| Taal           | De affichaget<br>de gewenste<br>volgende kee    | ool is bes<br>taal om v<br>r wannee        | chikbaa<br>an taal<br>r u zich | ar beso<br>te wis<br>aanm   | chikbaar in he<br>selen. Uw voo<br>neldt.         | et Nederlands en<br>orkeur wordt on                     | het Fran<br>thouden            | s. Druk<br>voor de      | ор                  |
| Support        | Via het enveld<br>info@besco.b<br>betreffende n | opje kunt<br><u>e</u> . Uw vra<br>nedewerl | u Besco<br>agen en<br>ker en v | o cont<br>i/of su<br>vordei | acteren op ho<br>ggesties word<br>n zo snel als r | et algemene e-m<br>den intern doorg<br>nogelijk behande | ailadres:<br>estuurd i<br>eld. | naar de                 |                     |

| Melding<br>gewijzigde<br>bedragen | Wanneer je op het melding icoon klikt zal een pop-up verschijnen met de data van de<br>gewijzigde prijslijsten<br>Wanneer een prijslijstwijziging gebeurd is na het afprinten of zichtbaar maken van een<br>affiche binnen de organisatie, moet deze opnieuw worden aangemaakt aangezien<br>deze niet meer geldig zijn.<br>De eerder doorgegeven contactpersonen zullen een email ontvangen met de melding<br>van de prijslijstaanpassing(en). |
|-----------------------------------|----------------------------------------------------------------------------------------------------|
| Ingelogd account                  | Wanneer u rechtsbovenaan kijkt, kunt u de naam van uw ingelogde account                                                                                                    |

en uitloggen

Wanneer u rechtsbovenaan kijkt, kunt u de naam van uw ingelogde account terugvinden. Daarnaast staat de afbeelding van een mannetje. Wanneer u hier op klikt heeft u de mogelijkheid om uit te loggen.

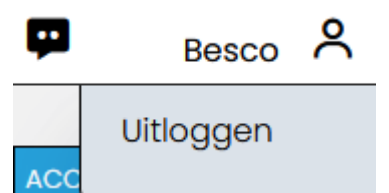

#### Zorgverleners

| omaam   | Naam            | Rizivnummer | KBO-nummer | Beroep                                                       | Conventionering       | Laatste afdruk      | Campus    | Geldig   |   |
|---------|-----------------|-------------|------------|--------------------------------------------------------------|-----------------------|---------------------|-----------|----------|---|
| (LABETH | 00-44079-0-1708 | 4000007     |            | Vroedvrouw                                                   | Geconventioneerd      | 13/03/2025 15:57:43 | (default) | ×        | × |
| -       | 0040708         | 40029438    |            | Vroedvrouw                                                   | Geconventioneerd      | 13/03/2025 15:57:43 | (default) | ×        | × |
| 1744    | DE 20427        | 40000000    |            | Vroedvrouw                                                   | Geconventioneerd      | 13/03/2025 15:57:43 | (default) | ×        | × |
| tenta   | 10000           | 40000715    |            | Vroedvrouw                                                   | Geconventioneerd      | 13/03/2025 15:57:43 | (default) | ×        | × |
| 10.00   | UDBRUDDEN       | 10032403    |            | Orthopedisch technoloog in de bandagisterie en orthesiologie | Geconventioneerd      | 28/04/2025 13:08:32 | (default) | ×        | × |
| 1146    | P0801           | 30601002    |            | Algemeen tandarts                                            | Geconventioneerd      | 6/05/2025 9:49:23   | (default) | <b>V</b> | × |
| 100     | 0000000         | 670020946   |            | Audicien                                                     | Geconventioneerd      | 19/05/2025 11:25:44 | (default) |          | × |
| R17114  | BACKY .         | 67001080    |            | Audicien                                                     | Niet geconventioneerd | 19/05/2025 11:25:44 | (default) | <b>V</b> | × |
| 1000    | 00000           | 67001482    |            | Audicien                                                     | Geconventioneerd      | 19/05/2025 11:25:44 | (default) |          | × |
| NOR     | 8100            | 67007541    |            | Audicien                                                     | Geconventioneerd      | 19/05/2025 11:25:44 | (default) | <b>.</b> | × |
|         | PUCHEN          | 67001660    |            | Audicien                                                     | Geconventioneerd      | 19/05/2025 11:25:44 | (default) |          | × |

In de lijst met zorgverleners wordt per zorgverlener enkele kolommen met informatie meegegeven:

- 1. Voornaam
- 2. Naam
- 3. Rizivnummer
- 4. KBO-nummer
- 5. Beroep
- 6. Conventionering: status van conventionering
- 7. Laatste afdruk: de laatste affiche waar deze zorgverlener op getoond wordt.
- Campus: de campus waar deze zorgverlener actief is. Dit kunnen er één of meerdere zijn. Default betekent dat de zorgverlener gekoppeld is aan de standaard campus. Wanneer u op de zorgverlener klikt zal in de detailweergave onderaan verduidelijkt worden welke deze default-campus is.
- 9. Geldig: als hier een groen vinkje 🗹 staat, dan is de laatste affiche waarop

deze zorgverlener vermeld wordt nog geldig. Als hier een Rood Kruisje staat, is deze laatste affiche niet meer geldig en moet deze opnieuw gegenereerd worden. Een afficke kan als niet geldig beschouwd worden wanneer de prijs van een affiche gewijzigd werd sinds het zichtbaar maken of wanneer de conventiestatus van een zorgverlener gewijzigd is en deze status niet meer correct wordt weergegeven op de afgeprintte affiche. Als de uren van een gedeeltelijke geconventioneerde zorgverlener wijzigen, dient u

|                          | <ul> <li>hiervoor zelf de opvolging te voorzien. Er verschijnt een oranje</li> <li>uitroepingsteken </li> <li>als de affiche wordt aangemaakt tussen de datum van aanpassing van het tarief en de datum van inwerking treding van het tarief. Op de affiche zullen de nieuwe tarieven worden hernomen. Dit wordt ook duidelijk weergegeve op de affiche.</li> <li>10. In de laatste kolom staat een zwart kruisje. Als je hierop klikt zal de zorgverlener uit de lijst worden verwijderd. Dit kunt u doen wanneer een zorgverlener niet meerr hij u werkzaam is</li> </ul> |
|--------------------------|----------------------------------------------------------------------------------------------------|
| Info per<br>zorgverlener | Als u een zorgverlener selecteert, kunt u onder de lijst een detailweergaven van de<br>zorgverlener zien. Hier kunt u eventueel het KBO-nummer invoeren of aanpassen.<br>Eveneens kunt u hier de campus selecteren en de eenheid van supplementen<br>aanduiden.                                                                                                    |
|                          | Het veld "campus" kan enkel gewijzigd worden voor tandartsen en kinesitherapeuten.<br>Alsook het veld "B.A. Beroep". Voor tandartsen kunt u ook het veld "Adres zetel"<br>invullen (dit is het adres van de maatschappelijke zetel).<br>Voor de andere beroepen wordt het gedeelte "Campus", "B.A. Beroep" en "Adres<br>zetel" onbeschikbaar gemaakt.                                                                                                    |
|                          | KBO-nummer         [Geen]           (B.A. Beroep)         [Naam)           Adres         [Geo. dekking]           Adres zetel         [Indien rechtspersoon]                                                                                                    |

OPBLAAN EIGEN MOMERICLATUUR De supplement-eenheid kunt u hier ook aanpassen per zorgvelener. Dit is alleen mogelijk indien deze niet of gedeeltelijk geconventioneerd is.

| Nomenclatuur                       | Bedrag  | Supplement | Eenheid |
|------------------------------------|---------|------------|---------|
| Nomenclatuurcode* : 301011         | 30,00 € | 10,00      | € 0%    |
| Nomenclatuurcode* : 371615, 371571 | 54,50 € | 10,00      | € 0%    |
| Nomenclatuurcode* : 371593         | 74,50 € | 10,00      | ⊙€ ⊜%   |
| Nomenclatuurcode* : 301593         | 74,50 € | 5,00       | )€ 0%   |
| Nomenclatuurcode* : 304393         | 56,00 € | 5,00       | )€ 0%   |
| Nomenclatuurcode*: 303590          | 14,00 € | 5,00       | )€ 0%   |
| Nomenclatuurcode* : 307031         | 15,50 € | 5,00       | € ()%   |

Campus Cefault) CSPO CM Jodoigne CM Wavre

Voor de gedeeltelijk geconventioneerde zorgverleners kunt u hier ook hun conventieuren invullen.

| Dag                                                                                                    | Geconventioneerd                                                                                                    | Niet geconventioneerd                                                                                                    |                                                                                                    |                                                                                                    |                                                                                                    |
|----------------------------------------------------------------------------------------------------|----------------------------------------------------------------------------------------------------|----------------------------------------------------------------------------------------------------|----------------------------------------------------------------------------------------------------|----------------------------------------------------------------------------------------------------|----------------------------------------------------------------------------------------------------|
| Maandag                                                                                                    | g 8-12u                                                                                                    | 13-17u                                                                                                    |                                                                                                    |                                                                                                    |                                                                                                    |
| Dinsdaa                                                                                                    | 8-12u                                                                                                    | 13-17u                                                                                                    |                                                                                                    |                                                                                                    |                                                                                                    |
| Woensdo                                                                                                    | a 8-12u                                                                                                    | 13-17u                                                                                                    |                                                                                                    |                                                                                                    |                                                                                                    |
| Donderdo                                                                                                    | ng 8-12u                                                                                                    | 13-17u                                                                                                    |                                                                                                    |                                                                                                    |                                                                                                    |
| Vriidaa                                                                                                    | 8-120                                                                                                    | 13-170                                                                                                    |                                                                                                    |                                                                                                    |                                                                                                    |
| Zatordaa                                                                                                    | 0 120                                                                                                    | 15 174                                                                                                    |                                                                                                    |                                                                                                    |                                                                                                    |
| Zandaa                                                                                                    |                                                                                                    |                                                                                                    |                                                                                                    |                                                                                                    |                                                                                                    |
| zonadg                                                                                                    |                                                                                                    |                                                                                                    |                                                                                                    |                                                                                                    |                                                                                                    |
| let is n                                                                                                    | u ook mogelijk (<br>lener.                                                                                                    | om zelf gekozen nor                                                                                                    | nenclatuur n                                                                                                    | ummers te vo                                                                                                    | orzien per                                                                                                    |
| Nanne                                                                                                    | er er een zorgve                                                                                                    | erlener geselecteerd                                                                                                    | wordt. zal u                                                                                                    | een knop "Eig                                                                                                    | zen                                                                                                    |
| omeno                                                                                                    | latuur" zien W                                                                                                    | 'anneer er on deze k                                                                                                    | non geklikt w                                                                                                    | ordt zal er e                                                                                                    | en non un                                                                                                    |
| erschii                                                                                                    | nen om eigen n                                                                                                    | omenclatuur toe to                                                                                                    | evoegen aan                                                                                                    | de geselecter                                                                                                    | erde zorgverlei                                                                                                    |
|                                                                                                    |                                                                                                    |                                                                                                    | Croceen adn                                                                                                    |                                                                                                    | + ¢ - 1                                                                                                    |
| Filter op Inde                                                                                                    | eling:                                                                                                    |                                                                                                    |                                                                                                    |                                                                                                    |                                                                                                    |
| Selecteer ind                                                                                                    | leling 1                                                                                                    | Nomonolotuur                                                                                                    |                                                                                                    |                                                                                                    |                                                                                                    |
| 20ek op om                                                                                                    | sonnjving/verstrekkingsnumm                                                                                                    |                                                                                                    |                                                                                                    |                                                                                                    |                                                                                                    |
| Supplement                                                                                                    | <b>OF</b> (%)                                                                                                    |                                                                                                    |                                                                                                    |                                                                                                    |                                                                                                    |
| VOEG TOE                                                                                                    |                                                                                                    |                                                                                                    |                                                                                                    |                                                                                                    |                                                                                                    |
| VOEG TOE                                                                                                    |                                                                                                    |                                                                                                    |                                                                                                    |                                                                                                    |                                                                                                    |
| VOEG TOE                                                                                                    | tomNomenclatuur.aspx?hcwRizIv=                                                                                                    | 400314056convention=N                                                                                                    |                                                                                                    |                                                                                                    |                                                                                                    |
| /Popups/Cus<br>Er kan c<br>numme<br>1.                                                                                                    | omNomenciatuur.aspx?hcwRidv=<br>op verschillende<br>r.<br>Omschrijving:<br>woord of mee<br>ingeven worde<br>maken van he                                                                                                    | 40031405&convention=N<br>e manieren gezocht wor<br>e er kan gezocht wor<br>rdere woorden Hier<br>en of een gedeelte v<br>t '%' teken (vb. hart'                                                                                                    | vorden naar<br>den op een w<br>kan de vollee<br>an deze gege<br>%klep) om op                                                                                                    | het gewenste<br>voord, ondero<br>dige omschrij<br>vens. Men ka<br>o samengeste                                   | e nomenclatuur<br>deel van een<br>ving of code<br>in ook gebruik<br>lde woorden te                                                                                                    |
| /Popups/Cus<br>Er kan c<br>numme<br>1.                                                                                                    | omNomenclatuu aspathowitzive<br>pp verschillende<br>r.<br>Omschrijving:<br>woord of mee<br>ingeven worde<br>maken van he<br>gaan zoeken.                                                                                                    | 400314055convention=N<br>e manieren gezocht vor<br>r er kan gezocht wor<br>r dere woorden Hier<br>en of een gedeelte v<br>t '%' teken (vb. hart'                                                                                                    | vorden naar<br>den op een w<br>kan de volled<br>an deze gege<br>%klep) om op                                                                                                    | het gewenste<br>voord, ondero<br>dige omschrij<br>vens. Men ka<br>o samengeste                                   | e nomenclatuur<br>deel van een<br>ving of code<br>in ook gebruik<br>lde woorden te                                                                                                    |
| /Popups/cus<br>Er kan c<br>numme<br>1.<br>2.                                                                                                    | omMomenciatuuraspurinowitatuw<br>op verschillende<br>r.<br>Omschrijving:<br>woord of mee<br>ingeven worde<br>maken van he<br>gaan zoeken.<br>Nomenclatuur                                                                                                    | 40031405&convention=N<br>e manieren gezocht wor<br>r er kan gezocht wor<br>r dere woorden Hier<br>en of een gedeelte v<br>t '%' teken (vb. hart'<br>rnummer: typ een (g                                                                                                    | vorden naar<br>den op een w<br>kan de volled<br>an deze gege<br>%klep) om op<br>gedeelte van d                                                                                                    | het gewenste<br>voord, onderd<br>dige omschrijt<br>vens. Men ka<br>o samengeste<br>een) nomenc                   | nomenclatuur<br>deel van een<br>ving of code<br>in ook gebruik<br>lde woorden te<br>latuurnummer                                                                                                    |
| /Popups/Cus<br>Er kan c<br>numme<br>1.<br>2.                                                                                                    | omNomenclatuur aspx?hcwRitive<br>op verschillende<br>r.<br>Omschrijving:<br>woord of mee<br>ingeven worde<br>maken van he<br>gaan zoeken.<br>Nomenclatuur<br>Als resultaat w                                                                                                    | 40031405&convention=N<br>e manieren gezocht wor<br>rdere woorden Hier<br>en of een gedeelte v<br>t '%' teken (vb. hart'<br>rnummer: typ een (g<br>vorden alle nummer                                                                                                    | vorden naar<br>den op een w<br>kan de vollee<br>an deze gege<br>%klep) om op<br>edeelte van<br>s getoond die                                                                                                    | het gewenste<br>voord, ondero<br>dige omschrij<br>evens. Men ka<br>o samengeste<br>een) nomencl<br>e beginnen m  | e nomenclatuur<br>deel van een<br>ving of code<br>in ook gebruik<br>lde woorden te<br>latuurnummer<br>et dit nummer                                                                                                    |
| JPopups/Cuss<br>Er kan c<br>numme<br>1.<br>2.<br>De resu                                                                                                    | omNomenciatuu aspathowitive<br>op verschillende<br>r.<br>Omschrijving:<br>woord of mee<br>ingeven worde<br>maken van he<br>gaan zoeken.<br>Nomenclatuur<br>Als resultaat w<br>Itaten worden g                                                                                                    | 400314056convention=N<br>e manieren gezocht wor<br>rdere woorden Hier<br>en of een gedeelte v<br>t '%' teken (vb. hart'<br>rnummer: typ een (g<br>vorden alle nummer<br>geladen in de dropde                                                                                                    | vorden naar<br>den op een w<br>kan de volled<br>an deze gege<br>%klep) om op<br>gedeelte van d<br>s getoond die<br>pwnlist:                                                                                                    | het gewenste<br>voord, ondero<br>dige omschrij<br>evens. Men ka<br>o samengeste<br>een) nomencl<br>e beginnen m  | e nomenclatuur<br>deel van een<br>ving of code<br>in ook gebruik<br>lde woorden te<br>latuurnummer<br>et dit nummer                                                                                                    |
| /Popups/Cus<br>Er kan c<br>numme<br>1.<br>2.<br>De resu                                                                                                    | omNomenclatuu aspethowRitive<br>op verschillende<br>r.<br>Omschrijving:<br>woord of mee<br>ingeven worde<br>maken van he<br>gaan zoeken.<br>Nomenclatuur<br>Als resultaat w<br>Itaten worden g<br>chrijving/verstrekkingsnum                                                                                                    | 400314056convention=N<br>e manieren gezocht wor<br>r er kan gezocht wor<br>rdere woorden Hier<br>en of een gedeelte v<br>t '%' teken (vb. hart!<br>rnummer: typ een (g<br>vorden alle nummer<br>geladen in de dropdø<br>er: hart%klep Zotk                                                                                                    | vorden naar<br>den op een w<br>kan de volled<br>an deze gege<br>%klep) om op<br>redeelte van<br>s getoond die<br>ownlist:                                                                                                    | het gewenste<br>voord, ondero<br>dige omschrij<br>evens. Men ka<br>o samengeste<br>een) nomenci<br>e beginnen m  | nomenclatuur<br>deel van een<br>ving of code<br>in ook gebruik<br>lde woorden te<br>latuurnummer<br>et dit nummer                                                                                                    |
| /Popups/Cus<br>Er kan c<br>humme<br>1.<br>2.<br>De resu<br>coek op omsc                                                                                                    | omMomenciatuuraspir/howRithve<br>op verschillende<br>r.<br>Omschrijving:<br>woord of mee<br>ingeven worde<br>maken van he<br>gaan zoeken.<br>Nomenclatuur<br>Als resultaat w<br>Itaten worden g<br>chrijving/verstrekkingsnumm                                                                                                    | 40031405&convention=N<br>e manieren gezocht wor<br>rdere woorden Hier<br>en of een gedeelte v<br>t '%' teken (vb. hart'<br>rnummer: typ een (g<br>vorden alle nummer<br>geladen in de dropdo<br>er hort%klep                                                                                                    | vorden naar<br>den op een w<br>kan de volled<br>an deze gege<br>%klep) om op<br>gedeelte van<br>s getoond die<br>ownlist:                                                                                                    | het gewenste<br>voord, ondero<br>dige omschrij<br>evens. Men ka<br>o samengeste<br>een) nomenci<br>e beginnen m  | e nomenclatuur<br>deel van een<br>ving of code<br>in ook gebruik<br>lde woorden te<br>latuurnummer<br>et dit nummer                                                                                                    |
| /Popups/cus<br>Er kan c<br>humme<br>1.<br>2.<br>De resu<br>toek op omst<br>toek op omst                                                                                                    | tornNomenciatuur.aspx?hcwRitive<br>op verschillende<br>r.<br>Omschrijving:<br>woord of mee<br>ingeven worde<br>maken van he<br>gaan zoeken.<br>Nomenciatuur<br>Als resultaat w<br>itaten worden g<br>chrijving/verstrekkingsnumm                                                                                                    | 40031405&convention=N<br>e manieren gezocht wor<br>r er kan gezocht wor<br>rdere woorden Hier<br>en of een gedeelte v<br>t '%' teken (vb. hart'<br>rnummer: typ een (g<br>vorden alle nummer<br>geladen in de dropde<br>er: hart'kklep Zotk<br>a trathoracole bloedvaten die het plaaten om<br>tete                                                                                                    | vorden naar<br>den op een w<br>kan de vollee<br>an deze gege<br>%klep) om op<br>redeelte van<br>s getoond die<br>ownlist:                                                                                                    | het gewenste<br>voord, ondero<br>dige omschrij<br>evens. Men ka<br>o samengeste<br>een) nomencl<br>e beginnen m  | e nomenclatuur<br>deel van een<br>ving of code<br>in ook gebruik<br>lde woorden te<br>latuurnummer<br>et dit nummer                                                                                                    |
| /Popups/Cus<br>Er kan c<br>humme<br>1.<br>2.<br>De resu<br>coek op omsc<br>coek op omsc<br>coek coek op omsc<br>coek op omsc<br>coek op op op omsc<br>coek op op op op op op op op op | tomNomenclatuur.aspathowRitive<br>op verschillende<br>r.<br>Omschrijving:<br>woord of mee<br>ingeven worde<br>maken van he<br>gaan zoeken.<br>Nomenclatuur<br>Als resultaat v<br>Itaten worden g<br>chrijving/verstrekkingsnumm                                                                                                    | 40031405&convention=N<br>e manieren gezocht wor<br>rdere woorden Hier<br>en of een gedeelte v<br>t '%' teken (vb. hart'<br>rnummer: typ een (g<br>vorden alle nummer<br>geladen in de dropde<br>er hartsklep 2008<br>a httatheracade bloedvaten die het ploateen om<br>tate                                                                                                    | vorden naar<br>den op een w<br>kan de vollee<br>an deze gege<br>%klep) om op<br>edeelte van<br>s getoond die<br>ownlist:                                                                                                    | het gewenste<br>voord, ondero<br>dige omschrij<br>evens. Men ka<br>o samengeste<br>een) nomencl<br>e beginnen m  | e nomenclatuur<br>deel van een<br>ving of code<br>in ook gebruik<br>lde woorden te<br>latuurnummer<br>et dit nummer<br>et dit nummer                                                                                                    |
| /Popups/Cus<br>Er kan c<br>humme<br>1.<br>2.<br>De resu<br>cosk op omst<br>Cosk op omst<br>22956-22<br>22956-22<br>22956-22<br>22959-26                                                                                                    | tomNomenciatuur aspathowikitive<br>op verschillende<br>r.<br>Omschrijving:<br>woord of mee<br>ingeven worde<br>maken van he<br>gaan zoeken.<br>Nomenciatuur<br>Als resultaat w<br>Itaten worden g<br>chrijving/verstrekkingsnumm                                                                                                    | 40031405&convention=N<br>e manieren gezocht vor<br>rdere woorden Hier<br>en of een gedeelte v<br>t '%' teken (vb. hart'<br>rnummer: typ een (g<br>vorden alle nummer<br>geladen in de dropde<br>er hort%klep ZOK<br># htrathorocole bloedvaten de het ploaten om<br>tate<br>te intrathorocole bloedvaten de de ploatek of het                                                                                                    | vorden naar<br>den op een w<br>kan de vollee<br>an deze gege<br>%klep) om op<br>edeelte van o<br>s getoond die<br>ownlist:                                                                                                    | het gewenste<br>voord, onderd<br>dige omschrij<br>evens. Men ka<br>o samengeste<br>een) nomencl<br>e beginnen m  | e nomenclatuur<br>deel van een<br>ving of code<br>in ook gebruik<br>lde woorden te<br>latuurnummer<br>et dit nummer<br>et dit nummer                                                                                                    |
| /Popups/Cuss<br>Er kan co<br>numme<br>1.<br>2.<br>De resu<br>coek op omsc<br>22655-229<br>mycocad-read<br>229596-225<br>296920-265<br>296920-265<br>296920-265<br>296920-265<br>296920-265                                                                                                    | tomNomenciatuur aspathowRitive<br>op verschillende<br>r.<br>Omschrijving:<br>woord of mee<br>ingeven worde<br>maken van he<br>gaan zoeken.<br>Nomenciatuur<br>Als resultaat w<br>Itaten worden g<br>chrijving/verstrekkingsnumm                                                                                                    | 400314056.convention=N<br>e manieren gezocht wor<br>r er kan gezocht wor<br>rdere woorden Hier<br>en of een gedeelte v<br>t '%' teken (vb. hart!<br>rnummer: typ een (g<br>vorden alle nummer<br>geladen in de dropdø<br>er: hart%klep ZCK<br>e htrathoracele bloedvaten de het ploaties of<br>het het het num het het, woatig bidmensione t                                                                                                    | vorden naar<br>den op een w<br>kan de volled<br>an deze gege<br>%klep) om op<br>redeelte van<br>s getoond die<br>ownlist:                                                                                                    | het gewenste<br>voord, ondero<br>dige omschrij<br>evens. Men ka<br>o samengeste<br>een) nomenci<br>e beginnen m  | e nomenclatuur<br>deel van een<br>ving of code<br>in ook gebruik<br>lde woorden te<br>latuurnummer<br>et dit nummer<br>et dit nummer<br>et dit nummer                                                                                                    |
| VOEG TOE          //Popups/Curs         Er kan c         humme         1.         2.         De resu         Coec resu         Coec resu         229515-222         220920-266         27471-2714         Hodds-481         1.                                                                                                    | omNomenclatuur.aspx?hcwRitiv=<br>op verschillende<br>r.<br>Omschrijving:<br>woord of mee<br>ingeven worde<br>maken van he<br>gaan zoeken.<br>Nomenclatuur<br>Als resultaat w<br>Itaten worden g<br>itaten worden g<br>chrijving/verstrekkingsnum                                                                                                    | 400314056convention=N<br>e manieren gezocht wor<br>rdere woorden Hier<br>en of een gedeelte v<br>t '%' teken (vb. hart'<br>rnummer: typ een (g<br>vorden alle nummer<br>geladen in de dropdo<br>er hart%klep 2005<br>totk                                                                                                    | vorden naar<br>den op een w<br>kan de voller<br>an deze gege<br>%klep) om op<br>redeelte van<br>s getoond die<br>ownlist:<br>vol van meer dan een kunstlep<br>ownlist:                                                                                      | het gewenste<br>voord, onderc<br>dige omschrij<br>evens. Men ka<br>o samengeste<br>een) nomencl<br>e beginnen m  | e nomenclatuur<br>deel van een<br>ving of code<br>in ook gebruik<br>lde woorden te<br>latuurnummer<br>et dit nummer<br>et dit nummer<br>et dit nummer<br>to<br>seken, en kleuen-Doppler signaler<br>negedetalleren protocol                                                                                                    |
| /Popups/cus<br>Er kan c<br>humme<br>1.<br>2.<br>De resu<br>coek op omsc<br>coek op omsc<br>coek op op omsc<br>coek op omsc<br>coek op op coek op omsc<br>coek op op coek op op coek op op coek op op coek op coek op                                                                                                    | omNomenciatuur.aspr?hcwRitive<br>op verschillende<br>r.<br>Omschrijving:<br>woord of mee<br>ingeven worde<br>maken van he<br>gaan zoeken.<br>Nomenciatuur<br>Als resultaat w<br>ltaten worden g<br>chrijving/verstrekkingsnumm<br>2020 Operate op het hart of op de grot<br>culotische, met extro-coppreie circu<br>800 Operate op het hart of op de grot<br>instrep<br>2010 Operate op het hart of op de grot<br>instrep<br>2010 Operate op het hart of op de grot<br>instress 3 kapponingen. De oprom<br>2021 Valledg transborozoal echogra | 40031405&convention=N<br>e manieren gezocht wor<br>rdere kan gezocht wor<br>rdere woorden Hier<br>en of een gedeelte v<br>t '%' teken (vb. hart'<br>rnummer: typ een (g<br>vorden alle nummer<br>geladen in de dropde<br>er hort/kklep 2008<br>er hort/kklep 2008<br>fisch bilon van het hot, woarbij bidimensionele b<br>papeningen. De opname en archivering van het or<br>dirace bilon van het hot, woarbij bidimensionele b<br>papeningen. De opname en archivering van het or<br>dirace bilon van het hot, woarbij bidimensionele b                                                                                                    | vorden naar<br>den op een w<br>kan de vollee<br>an deze gege<br>%klep) om op<br>eedeelte van<br>s getoond die<br>ownlist:<br>ut van meer dan een kunstkiep o<br>verdeelte bekomen worden in mi                                                              | het gewenste<br>voord, ondero<br>dige omschrijv<br>evens. Men ka<br>o samengeste<br>een) nomencl<br>e beginnen m | e nomenclatuur<br>deel van een<br>ving of code<br>in ook gebruik<br>lde woorden te<br>latuurnummer<br>et dit nummer<br>et dit nummer<br>to<br>laken, en kleuren-Doppler signaler<br>en gedetalleerd protocol<br>wakken, en kleuren-Doppler signaler                                                                                              |
| //Popups/Cuss  //Popups/Cuss  Er kan C  ummee  1.  2.  De resu cosk op omsc  Cosk op omsc  Cosk op                                                                                                    | tomNomenclatuur.aspathowRitive<br>op verschillende<br>r.<br>Omschrijving:<br>woord of mee<br>ingeven worde<br>maken van he<br>gaan zoeken.<br>Nomenclatuur<br>Als resultaat v<br>Itaten worden g<br>chrijving/verstrekkingsnumm                                                                                                    | 400314056convention=N<br>e manieren gezocht wor<br>r er kan gezocht wor<br>rdere woorden Hier<br>en of een gedeelte v<br>t '%' teken (vb. hart'<br>crnummer: typ een (ge<br>vorden alle nummer<br>geladen in de dropde<br>er: hart'sklep Zotk<br>a intrahoracale bloedvaten die het plaateen om<br>ise<br>te intrahoracale bloedvaten die het plaateen om<br>ise<br>te intrahoracale bloedvaten die het plaateen om<br>ise<br>te intrahoracale bloedvaten die het plaateen om<br>ise<br>te intrahoracale bloedvaten die het plaateen om<br>ise<br>te intrahoracale bloedvaten die het plaateen om<br>ise<br>te intrahoracale bloedvaten die het plaateen om<br>ise<br>te intrahoracale bloedvaten die de plaateel of het<br>speningen. De opname en achtweing van het or<br>en achtweing van het hort, waarbij blidimeesloode b | vorden naar<br>den op een w<br>kan de vollee<br>an deze gege<br>%klep) om op<br>edeelte van o<br>s getoond die<br>ownlist:<br>uut von meer dan een kunster<br>overleet bekomen worden in mi<br>derzoek op magneetbord of di<br>beelden bekomen worden in mi | het gewenste<br>voord, ondero<br>dige omschrij<br>evens. Men ka<br>o samengeste<br>een) nomencl<br>e beginnen m  | e nomenclatuur<br>deel van een<br>ving of code<br>in ook gebruik<br>lde woorden te<br>latuurnummer<br>et dit nummer<br>et dit nummer<br>dit nummer<br>et dit nummer<br>et dit nummer<br>augeställeerd protocol<br>vicken, en keuren-Doppter signate<br>en gedetalleerd protocol<br>vicken, en keuren-Doppter signate<br>en gedetalleerd protocol |

Eigen

nomenclatuur

Ook kan er gefiltered worden op artikel om de zoekresultaten te beperken. De filters bevinden zich helemaal bovenaan in de pop up.

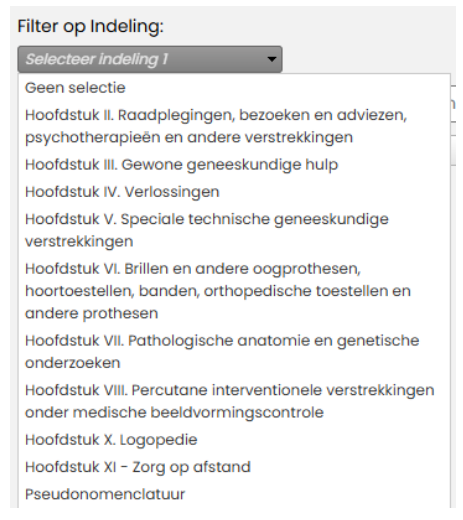

Initieel is er 1 dropdownlist zichtbaar om te filteren op artikel 1. Wanneer hier een keuze wordt gemaakt, verschijnt er een tweede dropdownlist met opties op basis van de keuze van artikel 1. Opnieuw kan er in de tweede dropdownlist een artikel geselecteerd worden en verschijnt er na selectie een derde dropdownlist. De gegevens in de tweede dropdownlist zijn de subartikels van het gekozen artikel in de eerste dropdownlist. Op deze manier kan er gefiltered worden tot arikel 5.

Waneer er 1 of meerdere artikels gekozen zijn in de filters, kan er ook op "zoek" geklikt worden. Alle nomenclatuurnummers van de geselecteerde artikels worden geladen in de resultaten dropdownlist.

In de resultaten dropdownlist kan u de gewenste nomenclatuurnummers aanvinken. Indien de popup geopend werd, voor een zorgvelener die niet- of gedeeltelijk geconventioneerd is kan u ook een supplement toevoegen aan de geselecteere nomenclatuurnummers.

| Supplement | € 0% |
|------------|------|
|------------|------|

Zoals eerder vermeldt, wordt de geselecteerde nomenclatuur nummer toegevoegd aan de zorgverlener waarvoor de pop up geopend werd.

Er is ook een optie voorzien om de geselecteerde nomenclatuurnummers toe te voegen aan meerdere zorgverleners.

| voeg toe voor meerdere zorgveneners. |                     |   |
|--------------------------------------|---------------------|---|
| VOEG TOF                             | Check All           |   |
|                                      | ADELINE DEGRAVE     |   |
| Nomenclatuur toegevoegd.             | ALBERTINE DEGELAS   | - |
|                                      | ALEXANDRA RULOT     |   |
|                                      | ANN DEHERTOG        |   |
|                                      | ANNA DE RYNCK       |   |
|                                      | ARLIND VAN WINCKEL  |   |
|                                      | AUGUSTA DEBRABANDER |   |
|                                      | BIRGIT VAN NOPPEN   |   |
|                                      | CÉCILE BRODSKY      |   |
|                                      | CHARLOTTE COCQUYT   | Ŧ |

Wanneer deze optie wordt aangevinkt, wordt er een dropdownlist getoond met alle werknemers met hetzelfde beroep als de zorgverlener waarvoor de popup geopend

werd. Hier kunnen zorgverleners geselecteerd worden, aan deze werkenmers zullen de nomenclatuurnummers en eventueel supplement ook aan toegevoegd worden. Geselecteerde geconventioneerde werknemers zullen geen supplement toegekend krijgen. De zelf gekozen nomenclatuur nummers kunnen toegevoegd worden door op de knop "voeg toe" te klikken. Wanneer de pop up gesloten wordt, verschijnt er een nieuwe lijst met de gekozen nomenclatuur nummers. Nomenclatuur Bedrag Supplement Eenheid O€ **0**% Nomenclatuurcode: 560210-0 € 30,80 5,00 Nomenclatuurcode: 563570-563581 € 30.80 € 0% X Ook hier kan het supplement nog gewijzigd worden. Om deze wijziging op te slaan moet er opnieuw op de opslaan knop geklikt worden. De zelf gekozen nomenclatuur kan ook verwijderd worden. Dit gebeurt door op het zwarte kruis te klikken in de lijst. Na het klikken op de knop verdwijnt de nomenclatuur uit de lijst, Hiervoor moet er NIET op opslaan geklikt worden. Voor de zelf gekozen nomenclatuur wordt er een nieuwe pagina toegevoegd aan de affiche. Selectie van Het is mogelijk om verschillende types van affiches te genereren. affiche type Er zijn verschillende manieren om affiches te genereren. 1. Selectie 1 per 1: selecteer een zorgverlener en klik op de knop "Affiche" rechts onder de de lijst. Er zal nu een affiche gegenereerd worden voor de gekozen zorgverlener per campus. (SELECTIE) 🔻 AFFICHE 2. Selectie per beroep: kies in de lijst van beroepen een beroep en klik op de knop "Affiche" rechts onder de de lijst. Er kunnen nu aparte affiches worden gegenereerd voor alle zorgverleners die tot de groep van het gekozen beroep behoren. Deze affichez zullen per campus worden aangemaakt. APOTHEKER 🔻 AFFICHE Groepsaffiche 🗌 3. Groepsaffiche: kies in de lijst een beroep, vink "Groepsaffiche" aan en klik op de knop "Affiche". Er zal nu een groepsaffiche worden gegenereerd en dit per campus. APOTHEKER 🔻 Groepsaffiche 🗹

Affiche genereren Klik op de knop "Affiche" om de affiche te genereren.

Onderstaande melding zal worden weergegeven in de rechter onderhoek.

C Affiche(s) worden in de

achtergrond gegenereerd.

Hierna zal de affiche openen in een apart tabblad/venster van uw browser

#### 3 Supplementen

Invullen van de supplementen per beroepscategorie Kies in de drop down lijst een beroep waarvoor u de supplementen wilt aanpassen.

Vervolgens zult u een overzicht krijgen van alle relevante nomenclatuurnummers per beroepscategorie. Aan deze nomenclatuurnummers zal steeds het meest recente tarief worden gekoppeld.

Per nomenclatuurnummer vul je het eventuele **supplement**. Vervolgens kunt u aanvinken voor welke zorgverleners dit supplement van toepassing is. De lijst van de zorgverleners kunt u onderaan de pagina vinden. Het is ook mogelijk om aan te duiden dat het supplement van toepassing is voor alle zorgverstrekkers van die groep.

Bij het invullen van het supplement heeft u de keuze tussen een bedrag ofwel een bepaald percentage.

Als u klaar bent, klik dan op de knop "Opslaan".

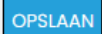

| Alorn<br>Zitting<br>pathol<br>Bedray<br>Supple | enclatuurcode*: 5670<br>logie<br>g: 30,00 c:<br>ement:<br>enclatuurcode*: 5636<br>en «1 tot 50 » in proktij<br>sche pathologie "Pb"<br>g: 30,00 c:<br>ement: | - 567055- 567022 - omer voor "courante" | Namenclatuurco.<br>Zittingen = 10 tot 18<br>pathologie<br>Bedrag: 30,00 €<br>Supplement:<br>Xittingen in praktij<br>Kansitikerapie<br>Bedrag: 30,00 €<br>Supplement: | 64° : 58001 - 58014 - 58020 -<br>- In praktijskamer voor "coura<br>© c _%<br>59° : 087595 - 581610 - 691632<br>karner in het kader van perina<br>© c _% | nte" Zitting<br>Bedro<br>Suppli                                   | wednaurar: :6605 - :66076 - :66076 - :66076 - :<br>en in praktigkarrer voor zwere politiologie T'<br>g 3606 e<br>menere @c%                               | Normenciatuureade*: 58<br>Zittingen - 1 tot 20 - in proto<br>pathologie *0<br>Bedrag: 30.0 ¢<br>Supplement | 17278 - 567291 - 567201 - 567201 - 567201 - 567201 - 567291 - 567291 - 567291 - 567291 - 567291 - 567291 - 5672 |
|------------------------------------------------|----------------------------------------------------------------------------------------------------|-----------------------------------------|----------------------------------------------------------------------------------------------------|----------------------------------------------------------------------------------------------------|-------------------------------------------------------------------|----------------------------------------------------------------------------------------------------|----------------------------------------------------------------------------------------------------|----------------------------------------------------------------------------------------------------|
| Supple                                         |                                                                                                    |                                         |                                                                                                    |                                                                                                    |                                                                   |                                                                                                    |                                                                                                    |                                                                                                    |
| Supple                                         | Veomaam 1                                                                                                    | Naam :                                  | Rizivnummer I                                                                                                    | KBO-nummer :                                                                                                    | Beroep :                                                          | Kwalficatie :                                                                                                    |                                                                                                    | Conventionering                                                                                                 |
| Supple                                         | Voomaam :<br>MARC                                                                                                    | Naam 1<br>V05                           | Rizivnummer I<br>Galil2660                                                                                                    | KBO-nummer :<br>0822.966.83                                                                                                    | Beroep :<br>Kinesitherapeut                                       | Kwalificatie :<br>LICENCIAAT IN KINESITHERAPIE TYPES A+B(GESLAAG                                                                                          | 1D)                                                                                                    | Conventionering :<br>Niet geconventioneerd                                                                      |
| Supple                                         | Veernaam :<br>MARC<br>BJORN                                                                                                    | Naam :<br>VOS<br>BOODSENS               | Rizivnummer 1<br>53812860<br>5484484                                                                                                    | KBO-nummer 1<br>0822.866.83<br>10002593425                                                                                                    | Beroep :<br>Kinesitheropeut<br>Kinesitheropeut                    | Kwalifoatie :<br>UCENCIAAT IN KINESITHERAPE TYPES A+B(GESLAAG<br>UCENCIAAT IN KINESITHERAPE TYPES A+B(GESLAAG                                             | D)                                                                                                    | Conventionering :<br>Niet geconventioneerd<br>Niet geconventioneerd                                             |
| Supple                                         | Veomaam :<br>NARC<br>BJORN<br>KAN                                                                                                    | Naam :<br>VOS<br>GOODSENS<br>DE WCK7    | Rizivnummer I<br>53612880<br>5454454<br>55114028                                                                                                    | KBO-nummer 1<br>0822.866.83<br>10002290435                                                                                                    | Beroep :<br>Kinesitherapeut<br>Kinesitherapeut<br>Kinesitherapeut | Kwatifoote :<br>UCINCIAAT IN KINISITHEBAPE TYPES A+8(GESLAA<br>UCINCIAAT IN KINISITHEBAPE TYPES A+8(GESLAA<br>UCINCIAAT IN KINISITHEBAPE TYPES A+8(GESLAA | D)<br>D)<br>D)                                                                                             | Conventionering :<br>Niet geconventioneerd<br>Niet geconventioneerd<br>Niet geconventioneerd                    |

Bij het genereren van de affiches zal het bedrag van de supplementen automatisch worden ingevuld rekening houdend met de gegevens die u heeft opgeslagen.

#### 4 Mijn profiel

Pagina

Deze pagina bestaat uit een formulier waar er standaard profiel informatie gewijzigd kan worden en een tabel waar de zorgverleners beheerd kunnen worden.

| Display naam:                     |                                                                                                    |                                                                                                    |                                                                                                    |                                                                                                    |                                                                                                    |                            |
|-----------------------------------|----------------------------------------------------------------------------------------------------|----------------------------------------------------------------------------------------------------|----------------------------------------------------------------------------------------------------|----------------------------------------------------------------------------------------------------|----------------------------------------------------------------------------------------------------|----------------------------|
| Beico                             |                                                                                                    |                                                                                                    |                                                                                                    |                                                                                                    |                                                                                                    |                            |
| Contact Email:                    |                                                                                                    |                                                                                                    |                                                                                                    |                                                                                                    |                                                                                                    |                            |
| Contact Ernall.                   |                                                                                                    |                                                                                                    |                                                                                                    |                                                                                                    |                                                                                                    |                            |
| IT@besco.be                       |                                                                                                    |                                                                                                    |                                                                                                    |                                                                                                    |                                                                                                    |                            |
| Nieuw wachtwoord                  | : 👁                                                                                                    |                                                                                                    |                                                                                                    |                                                                                                    |                                                                                                    |                            |
|                                   | ۲                                                                                                    |                                                                                                    |                                                                                                    |                                                                                                    |                                                                                                    |                            |
|                                   |                                                                                                    |                                                                                                    |                                                                                                    |                                                                                                    |                                                                                                    |                            |
| Bevestig wachtwoo                 | ard:                                                                                                    |                                                                                                    |                                                                                                    |                                                                                                    |                                                                                                    |                            |
|                                   | ۲                                                                                                    |                                                                                                    |                                                                                                    |                                                                                                    |                                                                                                    |                            |
|                                   |                                                                                                    |                                                                                                    |                                                                                                    |                                                                                                    |                                                                                                    |                            |
| opioda logo:                      | CLN .                                                                                                    |                                                                                                    |                                                                                                    |                                                                                                    |                                                                                                    |                            |
|                                   |                                                                                                    |                                                                                                    |                                                                                                    |                                                                                                    |                                                                                                    |                            |
|                                   |                                                                                                    |                                                                                                    |                                                                                                    |                                                                                                    |                                                                                                    |                            |
|                                   |                                                                                                    |                                                                                                    |                                                                                                    |                                                                                                    |                                                                                                    |                            |
| OPELAAN                           |                                                                                                    |                                                                                                    |                                                                                                    |                                                                                                    |                                                                                                    |                            |
| OPSLAAN                           |                                                                                                    |                                                                                                    |                                                                                                    |                                                                                                    |                                                                                                    |                            |
| WERKNEMERS                        |                                                                                                    |                                                                                                    |                                                                                                    |                                                                                                    |                                                                                                    | VE                         |
| WERKNEMERS                        | Naam I                                                                                                    | Rizhmummer I                                                                                                    | Dercep :                                                                                                    | Conventionering :                                                                                                    | Campus [                                                                                                    | VE<br>Cebruik conventietar |
| Vorslaan WERKNEMERS Voornoom      | Noam I                                                                                                    | Rishmummer 1                                                                                                    | Beroep :<br>Vitoed/rouw                                                                                                    | Conversionering :<br>Geconversionerd                                                                                                    | Campus (default)                                                                                                    | VE<br>Cebruik conventietar |
| VISILAAN<br>WERKNEMERS            | Naam                                                                                                    | Rishmummer 1                                                                                                    | Deroep 1<br>Viterd/mouw<br>Kinasiltererpout                                                                                                    | Convertionering 1<br>Geconvertionered<br>Geconvertionered                                                                                                    | Compus (<br>(default)                                                                                                    | VE<br>Gebruik conventietar |
| VISION VORTIGAN                   | Naam 1                                                                                                    | Ridunummer I                                                                                                    | Baroko :<br>Voordimuue<br>Khistihuropout<br>Chistihuropout                                                                                                    | Convertioneing [<br>Geconvertionend<br>deconvertionend<br>deconvertionend                                                                                                    | Campus (<br>(default)<br>(default)<br>(default)                                                                                                    | Ve<br>Cebruik conventieron |
| OPILIAAN WERKNEMERS               | Noom :                                                                                                    | Rishmummer [                                                                                                    | becop (<br>Vocetruse<br>Onsoftworpout<br>Onsoftworpout<br>Onsoftworpout                                                                                                    | Conversionering [<br>Geocomericoneric<br>Geocomericoneric<br>Geocomericoneric<br>Geocomericoneric                                                                                                    | Compus I<br>(ostout)<br>(ostout)<br>(ostout)<br>(ostout)                                                                                                    | Cebruix conventieta        |
| OVISLAAN WERKNEMERS               | Nadm (                                                                                                    | Rithmunner I                                                                                                    | Servey [<br>Vingelmow<br>GestPercept<br>GestPercept<br>GestPercept<br>GestPercept                                                                                                    | Conversionaring<br>Geconaritonaria<br>Geconaritonaria<br>Geconaritonaria<br>Geconaritonaria<br>Geconaritonaria                                                                                                    | Compus (<br>(defout)<br>(defout)<br>(defout)<br>(defout)<br>(defout)                                                                                                    | VE<br>Oebruik conventieta  |
| UNILIAN<br>WERKNEMERS             | Naam (                                                                                                    | Rithmunner E                                                                                                    | bwoop [<br>Weed-roan<br>CrossPhropolt<br>CrossPhropolt<br>CrossPhropolt<br>CrossPhropolt<br>CrossPhropolt                                                                                                    | Convertionering [<br>Genomericonerin]<br>Becomericonerin<br>Becomericonerin<br>Becomericonerin<br>Becomericonerina                                                                                                    | Compus (<br>(ostout)<br>(ostout)<br>(ostout)<br>(ostout)<br>(ostout)<br>(ostout)                                                                                                    | Cebruik conventietan       |
| Urstaan                           | Naom I                                                                                                    | Rishmurrenzer [                                                                                                    | Servey [<br>Verdehrouw<br>CrussForepout<br>CrussForepout<br>CrussForepout<br>CrussForepout<br>CrussForepout<br>CrussForepout                                                                                                    | Convertigently [<br>Concorrectioned<br>Deconvertification<br>Deconvertification<br>Deconvertification<br>Deconvertification<br>Deconvertification<br>Deconvertification                                                                                                    | Compus (<br>(detout)<br>(detout)<br>(detout)<br>(detout)<br>(detout)<br>(detout)<br>(detout)                                                                                                    | Celoruk convervietor       |
| UNDERNAME<br>WERKNEMERS           | Naom j                                                                                                    | Biblionarrower 2                                                                                                    | Sereep [<br>Weedminor<br>Coustmurpoid<br>Constitutional<br>Oneithingtoid<br>Coustmurpoid<br>Coustmurpoid<br>Coustmurpoid<br>Coustmurpoid<br>Coustmurpoid                                                                                                    | Conventionering [<br>Genomenticitational<br>Seconditional<br>Genomenticitational<br>Genomenticitational<br>Genomenticitational<br>Reconditional<br>Reconditional<br>Reconditional                                                                                                    | Comput [<br>(ostout)<br>(ostout)<br>(ostout)<br>(ostout)<br>(ostout)<br>(ostout)<br>(ostout)<br>(ostout)                                                                                                    | Cebruik conventietan       |
| OrdLAN WERKNEMERS Usamoam ;       | Naom I<br>Assistant<br>Assistant                                                                                                    | Richmunnwer (<br>Generalis)<br>Densitie<br>Densitie<br>Densi | Servery [<br>Viced-rouw<br>Viced-rouged<br>Viced-rouged<br>Viced-rouged<br>Viced-rouged<br>Viced-rouged<br>Viced-rouged<br>Viced-rouged<br>Viced-rouged                                                                                                    | Convertigenting 1<br>Concorrect Horsest<br>Becommit Horsest<br>Becommit Horsest<br>Becommit Horsest<br>Becommit Horsest<br>Becommit Horsest<br>Here genometrowest<br>Becommit Horsest<br>Becommit Horsest                                                                                                    | Comput [<br>(defout)<br>(defout)<br>(defout)<br>(defout)<br>(defout)<br>(defout)<br>(defout)<br>(defout)<br>(defout)                                                                                                   | Celoruk conventietor       |
| OrdLAAN WERKNEMERS U Voornoom : U | Noom I<br>Assess<br>Assess<br>Asses<br>Assess<br>Assess<br>Assess<br>Assess<br>Assess<br>Assess<br>Assess<br>Assess<br>Assess<br>Assess<br>Assess<br>Assess<br>Assess<br>Assess<br>Assess<br>Asses<br>Asses<br>Asses<br>A | Rbhussmann         2           desinesis         desinesis           desinesis         desinesis           desinesis         desinesis           desinesis         desinesis           desinesis         desinesis           desinesis         desinesis           desinesis         desinesis           desinesis         desinesis           desinesis         desinesis           desinesis         desinesis           desinesis         desinesis                                                                                                    | brend 1<br>trendmase<br>transformation<br>transformation<br>transforma                                                                                                    | Conventioneng [<br>Genomericoneng<br>Beconentificationed<br>Beconentification<br>Beconentification<br>Genomericationeng<br>Beconentification<br>Meconentification<br>Meconentification<br>Beconentification<br>Beconentification                                                                                                    | Compus [<br>(setout)<br>(setout)<br>(setout)<br>(setout)<br>(setout)<br>(setout)<br>(setout)<br>(setout)<br>(setout)<br>(setout)<br>(setout)                                                                           | Cebruk converting if       |
| OrstAAN                           | Norm  <br>salitititi<br>salititititi<br>salitititi<br>salitititi<br>salititi<br>salititi<br>salititi<br>salititi<br>salititi<br>salititi<br>salititi<br>salititi<br>salititi<br>salitititi<br>salitititi<br>salitititi                                                                                                    | Rithmanner I<br>Generalis<br>Generalis<br>Gen                                                                   | 20000  <br>Vindenten<br>Construction<br>Construction | Convertisively  <br>Genome Econet<br>Bocconet Econet<br>Bocconet Econet | Compus (<br>(setsur)<br>(setsur)<br>(setsur)<br>(setsur)<br>(setsur)<br>(setsur)<br>(setsur)<br>(setsur)<br>(setsur)<br>(setsur)<br>(setsur)<br>(setsur)<br>(setsur)                                                   | Cebruik conventional       |
| CYSLAM                            | Noom  <br>Addition<br>Addition<br>Addio                                                                                                    | Rithmanner I<br>desination<br>benefic Th<br>benefic Th<br>benefic T                                                                                                    | Interdenzia     Interdenzia                                                                                                    | Conventioneing [<br>Second-informed<br>Second-informed<br>Second-informed<br>Second-informed<br>Second-Informed<br>Rescond-Informed<br>Becond-Informed<br>Becond-Informed<br>Becond-Informed<br>Becond-Informed                                                                                                    | Campus (<br>(initial))<br>(antial)<br>(antial)<br>(antial)<br>(antial)<br>(antial)<br>(antial)<br>(antial)<br>(antial)<br>(antial)<br>(antial)<br>(antial)<br>(antial)<br>(antial)<br>(antial)<br>(antial)<br>(antial) |                            |

Profiel

In het profiel formulier kan u volgende gegevens aanpassen: display naam, email, wachtwoord en een logo.

De display naam is de naam die zichtbaar is op de affiche en is niet gelijk aan de naam waarmee er ingelogd kan worden.

Het veld voor de display naam en email mogen niet leeg zijn. Wanneer dit toch leeg is wordt er een waarschuwing getoond.

Contact Email:

Dit veld mag niet leeg zijn!

Het wachtwoord moet aan enkele vereisten voldoen. De vereisten zijn:

- minimum 8 karakters
- 1 kleine letter
- 1 hoofdletter
- 1 nummer
- 1 speciaal karakter

Wanneer er niet aan deze vereisten voldoet wordt er ook een waarschuwing getoond.

Deze vereisten zijn ook zichtbaar wanneer er met de muis over het vraagteken gehovered wordt.

| Nieuw wachtwoord: 🕐 | Minimum 8 karakters     Een hoofdietter     Een keine letter     Een nummer     Een speciaal karakter |
|---------------------|----------------------------------------------------------------------------------------------------|
|                     |                                                                                                    |

Het wachtwoord kan ook zichtbaar gemaakt worden door op het oog icoon te klikken:

#### Nieuw wachtwoord: 🕐

| wachtwoord | 2 |
|------------|---|
|------------|---|

Er kan ook een logo geupload worden. Dit logo wordt rechtsboven op de affiches van de eigen nomenclatuur getoond. Enkel .jpg, .jpeg en .png bestanden van maximum 4mb worden ondersteund. Wanneer een geldig logo geupload wordt, wordt het rechts van het formulier getoond.

Indien het niet voldoet aan de vereisten zal er opnieuw een waarschuwing getoond worden.

|                                                   | OVERZICHT SUF      | PPLEMENTEN MIJ                                                                                                    | JN PROFIEL AD                                                                                                    | DMIN                                                                                                    |                                                                                                    |                                                                                                    | <b>P</b>                                 |
|---------------------------------------------------|--------------------|----------------------------------------------------------------------------------------------------|----------------------------------------------------------------------------------------------------|----------------------------------------------------------------------------------------------------|----------------------------------------------------------------------------------------------------|----------------------------------------------------------------------------------------------------|------------------------------------------|
|                                                   | Display naam:      |                                                                                                    |                                                                                                    |                                                                                                    |                                                                                                    |                                                                                                    |                                          |
|                                                   | Besco              |                                                                                                    |                                                                                                    |                                                                                                    |                                                                                                    |                                                                                                    |                                          |
|                                                   |                    |                                                                                                    |                                                                                                    |                                                                                                    |                                                                                                    |                                                                                                    |                                          |
|                                                   | Contact Email:     |                                                                                                    |                                                                                                    |                                                                                                    |                                                                                                    |                                                                                                    |                                          |
|                                                   | (T@besco.be        |                                                                                                    |                                                                                                    |                                                                                                    |                                                                                                    |                                                                                                    |                                          |
|                                                   | Nieuw wachtwoord   | t: ①                                                                                                    |                                                                                                    |                                                                                                    | _                                                                                                    |                                                                                                    |                                          |
|                                                   |                    | •                                                                                                    |                                                                                                    |                                                                                                    |                                                                                                    |                                                                                                    |                                          |
|                                                   |                    |                                                                                                    |                                                                                                    |                                                                                                    |                                                                                                    | ' <b>n</b> '                                                                                                    |                                          |
|                                                   | Bevestig wachtwoo  | ord:                                                                                                    |                                                                                                    |                                                                                                    |                                                                                                    |                                                                                                    |                                          |
|                                                   |                    | ۲                                                                                                    |                                                                                                    |                                                                                                    |                                                                                                    |                                                                                                    |                                          |
|                                                   |                    | _                                                                                                    |                                                                                                    |                                                                                                    |                                                                                                    |                                                                                                    |                                          |
|                                                   | Upload logo: ELDE  | REN                                                                                                    |                                                                                                    |                                                                                                    |                                                                                                    |                                                                                                    |                                          |
|                                                   |                    |                                                                                                    |                                                                                                    |                                                                                                    |                                                                                                    |                                                                                                    |                                          |
|                                                   |                    |                                                                                                    |                                                                                                    |                                                                                                    |                                                                                                    |                                                                                                    |                                          |
|                                                   | 07014444           |                                                                                                    |                                                                                                    |                                                                                                    |                                                                                                    |                                                                                                    |                                          |
| JoDat'                                            | OPSLAAN            |                                                                                                    |                                                                                                    |                                                                                                    |                                                                                                    |                                                                                                    |                                          |
| joDəti                                            | WERKNEMERS         |                                                                                                    |                                                                                                    |                                                                                                    |                                                                                                    |                                                                                                    | VERWLIDER                                |
| loDat,                                            |                    | Noam I                                                                                                    | Rizhnummer                                                                                                    | Bernep (                                                                                                    | Conventionering                                                                                                    | Campus 1                                                                                                    | VERWLIDER IN<br>Gebruik conventiletarief |
| joDať<br>loDať<br>come                            | VerkNemers         | Noam (                                                                                                    | Rahmummer 1                                                                                                    | Benep :<br>Vicedvicav                                                                                                    | Conventionering                                                                                                    | Compus (detault)                                                                                                    | Gebruik conventietarief                  |
| oDət<br>cvne                                      | VISIAAN WERKNEMERS | Noam                                                                                                    | Ralvnummar I                                                                                                    | Berroep :<br>Vhoedwouw<br>Kreetheropeut                                                                                                    | Conventionering :<br>acconvertioneral<br>acconvertioneral                                                                                                    | Campus (<br>(dataut)<br>(detaut)                                                                                                    | Gebruik conventietanief :                |
| jo]ət<br>jo]ət<br>ove                             | WERKNEMERS         | Naam (                                                                                                    | Rahmummar I                                                                                                    | Beroep :<br>Vroedwouw<br>Chesthinegeut<br>Chesthinegeut                                                                                                    | Conventionering :<br>deconventionered<br>deconventionered<br>deconventionered                                                                                                    | Compus (<br>(cistout)<br>(cistout)<br>(cistout)                                                                                                    | Gebruik conventietanet 1                 |
| jo]ət<br>jo]ət<br>cree                            | Verknemers         | Noom j                                                                                                    | Ratwommer :                                                                                                    | Brindp (<br>Vitedinoue<br>Constitutional<br>Constitutional<br>Constitutional                                                                                                    | Conventionenting :<br>deconventionecid<br>deconventionecid<br>deconventionecid<br>deconventionecid                                                                                                    | Compus (<br>(dataut)<br>(detaut)<br>(detaut)<br>(detaut)                                                                                                    | Gebruik conventietanter 1                |
| IoDəti<br>IoDəti<br>Came                          | VISIAAN            |                                                                                                    | Rahnummer I                                                                                                    | Benop [<br>Viced/now<br>Creatinesput<br>Creatinesput<br>Creatinesput<br>Creatinesput                                                                                                    | Convertigination [ ]<br>Coccentrations and Coccentration of Coccentration of Coccentration and Coccentration and Coccentrationand and Coccentrationand and Cocc                                                                                                    | Campus (<br>(cistout)<br>(cistout)<br>(cistout)<br>(cistout)<br>(cistout)                                                                                                    | Vritivitante (k                          |
| o]ət<br>o]ət<br>cmc                               | Verkinemers        | Noom 1                                                                                                    | Rahnummer                                                                                                    | Broop  <br>Inschrouw<br>Drastherspel<br>Drastherspel<br>Drastherspel<br>Drastherspel<br>Drastherspel                                                                                                    | Convertieventig [<br>deconvertieventig<br>deconvertieventig<br>deconvertieventig<br>deconvertieventig<br>deconvertieventig<br>deconvertieventig<br>deconvertieventig                                                                                                    | Compus (<br>(dataut)<br>(detaut)<br>(detaut)<br>(detaut)<br>(detaut)<br>(detaut)                                                                                                  | Vr2VU.ch2                                |
| IoDət <sup>i</sup><br>IoDəti<br>Civic             | VPRIAM             | Noom (                                                                                                    | Rahnummer :                                                                                                    | Bonep  <br>Vicedrow/<br>Onsthereput<br>Onsthereput<br>Onsthereput<br>Onsthereput<br>Onsthereput<br>Onsthereput                                                                                                    | Convertigeneing (<br>Decommittensed)<br>Decommittensed<br>Decommittensed<br>Decommittensed<br>Decommittensed<br>Decommittensed<br>Decommittensed                                                                                                    | Campus :<br>(dataut)<br>(detaut)<br>(detaut)<br>(detaut)<br>(detaut)<br>(detaut)<br>(detaut)                                                                                      | VRWLorr K                                |
| jo_ət <sup>:</sup><br>jo_ət <sup>:</sup><br>civie | OPELAAN            | Noom :<br>Anima<br>Anima | Rahnummer (                                                                                                    | Broop :<br>Vitodrovar<br>Constitutional<br>Constitutional<br>Constitutional<br>Constitutional<br>Constitutional<br>Constitutional<br>Constitutional<br>Constitutional<br>Constitutional                                                                                                    | Converting-reg<br>decommendations<br>decommendations<br>decommendation     | Campus (<br>(cataut)<br>(cataut)<br>(cataut)<br>(cataut)<br>(cataut)<br>(cataut)<br>(cataut)<br>(cataut)                                                                          | VEWLINE &                                |
| jo_ət<br>jo_ət<br>cvie                            | OPSLAAN            | Noom (<br>Antonio<br>Antonio                                                                                                    | Rahmummer                                                                                                    | Brong  <br>Vicadowan<br>Constituergout<br>Constituergout<br>Constituergout<br>Constituergout<br>Constituergout<br>Constituergout<br>Constituergout                                                                                                    | Convertigionering [<br>deconstructionsciel<br>deconstructionsciel<br>decons                                                                               | Campus :<br>(detaut)<br>(detaut)<br>(detaut)<br>(detaut)<br>(detaut)<br>(detaut)<br>(detaut)<br>(detaut)<br>(detaut)                                                              | VRW.oft 4                                |
| IoDət<br>IoDət<br>Civic                           | VIELANI            | Noam 1<br>Antibility<br>Antibility<br>Anti                                                                                                    | Rahnummer :                                                                                                    | Ecrop 1<br>Vojačnom<br>Konstrumpola<br>Costintropola<br>Costintropola<br>Costintropola<br>Costintropola<br>Costintropola<br>Costintropola<br>Costintropola                                                                                                    | Converting 1<br>decommendations<br>decommendations<br>d | Campus (<br>(cataut)<br>(cataut)<br>(cataut)<br>(cataut)<br>(cataut)<br>(cataut)<br>(cataut)<br>(cataut)<br>(cataut)<br>(cataut)<br>(cataut)<br>(cataut)                          | VEEWLARS A                               |
| jo_ət'<br>jo_ət'<br>cvve                          | VIELAAN            | Noam (<br>Antonio<br>Antonio                                                                                                    | Rabmammer         1           desimation         4           desimation         4 | Ecrop  <br>ViceAnow<br>Cost Humped<br>Cost Humped<br>Cost Humped<br>Cost Humped<br>Cost Humped<br>Cost Humped<br>Cost Humped<br>Cost Humped<br>Cost Humped                                                                                                    | Convertienment [<br>decomment/oncert<br>decomment/oncert<br>decomment/oncert<br>decomment/oncert<br>decomment/oncert<br>decomment/oncert<br>decomment/oncert<br>decomment/oncert<br>decomment/oncert<br>decomment/oncert<br>decomment/oncert<br>decomment/oncert<br>decomment/oncert<br>decomment/oncert                                                                                                    | Compus (<br>(cataut)<br>(cataut)<br>(cataut)<br>(cataut)<br>(cataut)<br>(cataut)<br>(cataut)<br>(cataut)<br>(cataut)<br>(cataut)<br>(cataut)<br>(cataut)                          | Cotout converteurer (                    |
| jo]ət<br>jo]ət<br>cvvc                            | VORDANS            | Nom  <br>Addition<br>Addition<br>Additi                                                                                                    | Ratinuarine :                                                                                                    | Ecropy [<br>ViceArow /<br>ViceArow /<br>ViceArow /<br>ViceAropy /<br>ViceAropy / | Convertionanting [<br>Boomment Structure]<br>Boomment Structure]<br>Boomment Structure]<br>Boomment Structure]<br>Boomment Structure]<br>Boomment Structure]<br>Boomment Structure]<br>Boomment Structure]<br>Boomment Structure]<br>Boomment Structure]<br>Boomment Structure]<br>Boomment Structure]<br>Boomment Structure]                                                                                                    | Carrous (<br>(adtaut)<br>(adtaut)<br>(adtaut)<br>(adtaut)<br>(adtaut)<br>(adtaut)<br>(adtaut)<br>(adtaut)<br>(adtaut)<br>(adtaut)<br>(adtaut)<br>(adtaut)<br>(adtaut)<br>(adtaut) | VESULUX                                  |

Het logo kan ook terug verwijderd worden door op het zwarte kruis te klikken rechts van het logo.

De wijzigingen in het profiel formulier zijn pas definitief nadat er op opslaan wordt geklikt. Er wordt ook een melding getoond rechts van de opslaan klop, zodat het duidelijk is dat de wijzigingen zijn opgeslagen.

Onderaan op de pagina wordt er een lijst met zorgverleners getoond met volgende

OPSLAAN Wijzigingen opgeslagen.

#### Beheer werknemers

#### 1. Voornaam

2. Naam

informatie:

- 3. Rizivnummer
- 4. Beroep
- 5. Conventionering: status van conventionering
- 6. **Campus:** de campus waar deze zorgverlener actief is. Dit kunnen er één of meerdere zijn. Default betekent dat de zorgverlener gekoppeld is aan de standaard campus.
- 7. **Gebruik conventietarief:** Geeft aan of een niet- of gedeeltelijke geconventioneerde zorgverlener toch aan conventie tarief werkt.

Logo

# VerwijderIn deze lijst kunnen er ook snel meerdere zorgverleners verwijderd worden. HelemaalWerknemerslinks in de lijst zijn er aanvinkvakjes. Hiermee kunnen er meerdere zorgverleners<br/>gelijktijdig geselecteerd worden.

Om de zorgverleners te verwijderen kan er op de "Verwijder" knop rechtsboven de lijst geklikt worden. Wanneer u hier klikt, komt er een pop up met de vraag of u zeker bent om het geselecteerde aantal werknemers te verwijderen.

Wanneer u op bevestig klikt, worden deze definitief uit de lijst verwijderd.

| ł | E Bevestig                                               | ) |
|---|----------------------------------------------------------|---|
|   | Weet u zeker dat u deze 5 zorgverleners wil verwijderen? |   |
|   | BEVESTIG ANNULEREN                                       |   |

Importeer werknemers De mogelijkheid om zorgverleners te importeren is ook verplaatst van de overzichts pagina naar de profiel pagina.

Wanneer uw organisatie start met het gebruik van de Affichage-tool, heeft u normaal gezien al een hele lijst doorgegeven van de bij u werkende zorgverleners. Het is ook mogelijk om nieuwe zorgverleners te importeren. Hiervoor kunt u klikken om de knop "Importeren". Er zal een pop-up verschijnen.

**IMPORTEREN** 

Zoals beschreven staat in de pop-up kunt u hier 1 of meerdere zorgverstrekkers importeren. U kunt dit zelf invullen of de lijst importeren vanuit een programma zoals kladblok. Eén rizivnummer per lijn (dit mag het nummer van 12 cijfers zijn met kwalificatie, de riziv-nummers worden automatisch eruit gehaald en in de lijst gezet). Als het riziv-nummer gevonden werd in ons systeem, zal deze geimporteerd worden en zal deze in de lijst met zorgverleners zichtbaar worden.

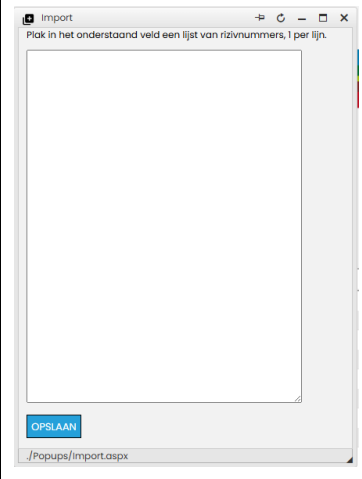

#### Conventietarief

Helemaal links in de lijst is er de kolom "Gebruik ConventieTarief". Deze kolom bevat aanvink vakjes. De vakjes kunnen alleen aangevinkt worden voor zorgverleners die niet- of gedeeltelijk geconventioneerd zijn.

Wanneer het vakje is aangevinkt wil dit zeggen dat de niet-of gedeeltelijk geconventioneerde zorgverlener werkt aan conventietarief en dus geen supplement aanrekend. De zorgverlener zal op de groepsaffiches getoond worden bij de geconventioneerde zorgverleners in plaats van bij de niet geconventioneerde zorgverleners.

# 5 Affiches

| 5 Affiches                                 |                                                                                                    |
|--------------------------------------------|----------------------------------------------------------------------------------------------------|
| Wat wordt<br>vermeld op de<br>affiches?    | <ul> <li>Het conventiestatuut;</li> <li>Per meest gangbare vergoedbare verstrekking: de verplichte verzekeringstegemoetkoming, het persoonlijk aandeel en het maximaal supplement;</li> <li>Voor zorgverleners werkend in medische huizen: de kostprijs van de zorg die in het kader van de forfaitaire betaling wordt verleend.</li> </ul>                     |
| Waar moet de<br>affiche zichtbaar<br>zijn? | <ul> <li>De affiche(s) met tarieven moeten op een zichtbare plaats worden geplaatst:</li> <li>In de praktijk (bijvoorbeeld in de wachtkamer);</li> <li>In ziekenhuizen, waar de zorgverlener op ambulante basis en voor eigen rekening werkt (bv. in het kabinet);</li> <li>Via online kanalen, als de zorgverlener er heeft (bijvoorbeeld website).</li> </ul> |

BesCo bv Aardbruggenstraat 81 3570 Alken 011 48 53 10 info@besco.be econodat@besco.be www.besco.be

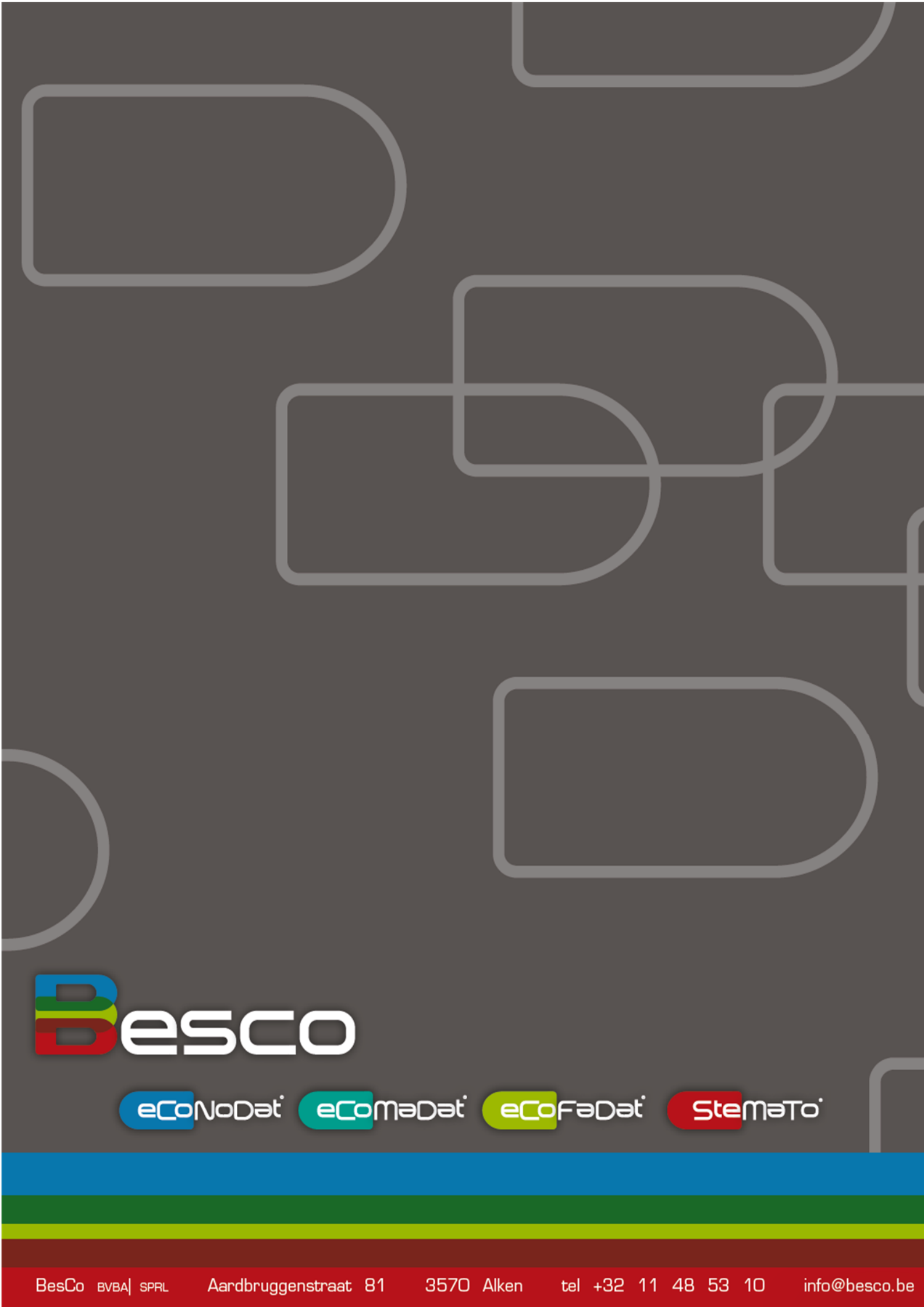